# World WEIGH

**Operation Manual** 

**BWS** Platform Scales

- Display will be show load
- Place the calibration weight on the platform.
- When indicator get stable, press zero, key to confirm.
- Display will back to normal weighing mode

# Contents

| 1. Introduction1        |
|-------------------------|
| 2. Key descriptions1    |
| 3. Operation            |
| 3.1 Basic Operation     |
| 3.2 Check Weighing4     |
| 3.3 Accumulation5       |
| 3.4 Parts counting7     |
| 3.5 Animal weighing7    |
| 3.6 Key board lock8     |
| 3.7 Set auto power off8 |
| 3.8 Set back light9     |
| 4 Calibration9          |

#### 1. INTRODUCTION

BWS platform scales operation manual

- The BWS series platform scales that amplifies signals from a load cell, converts it to digital data and displays it as a mass value.
- It is suitable for general weighing or more specialized applications such as check weighing, animal weighing and accumulation applications.
- > It can connect the indicator to a printer or a PC.
- > Large LCD with white LED back light displays

#### 2. KEY DESCRIPTIONS

| Keys             | Description                                       |  |
|------------------|---------------------------------------------------|--|
| ON/OFF           | Power turn ON/OFF                                 |  |
| ZERO             | Set the Zero Display                              |  |
| TARE             | To perform a tare function, Subtracts weights.    |  |
|                  | Accumulator key, current values will store to the |  |
| ACC/TTL<br>Print | memory, To send the data to printer or PC         |  |
| G/N              | Shift to Gross / Net Weight.                      |  |
| PCS              | Counting                                          |  |
|                  | To change the unit                                |  |

#### chk

- Press until display will be show **p 2 mod**. (These is a switch on the main board you need to press it then can into the parameter)
- Press ZERO, key to confirm and press TARE, to select sigr /dual 1
  /dual 2
- Press ZERO, key to confirm and press TARE, to select cal
- Press zero, key to confirm

#### Calibration

• Press zero, key to enter calibration, display will be show

## unld

- Remove all the weight from the platform.
- When indicator get stable, press zero, key to confirm.
- Display will be show the last calibration weight. If want to change

the calibration weight value, press

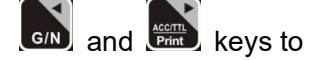

change the active digits and press key to increment the value.

• When the calibration value is correct, press zero, key to confirm.

UNIT

• After select the auto off option press zero, key to confirm and

press we key to escape from the settings.

#### 3.8. Set Back Light

It can set back light when scale in use.

- Hold , key three seconds display will show setbl
- Press zero, key to confirm

|       | au  | To set auto option. When start to use back       |
|-------|-----|--------------------------------------------------|
| setbl |     | light will be on and when stop the operation     |
|       |     | back light also will off.                        |
|       | on  | To set always on. After turn on the power,       |
|       |     | back light also will be on.                      |
|       | off | To set back light turn off. No back light in the |
|       |     | operations                                       |

• After select the back light option press zero, key to confirm and

press we key to escape from the settings.

### 4. Calibration

To set calibration, turn on the scale.

- Press **Press** key during the self checking. Display will be show **pn**
- Press (G/N) , (UNIT) and (TARE) to enter, display will be show po

| Function                                            | Keys             |
|-----------------------------------------------------|------------------|
| To confirm the selected menu                        | ZERO             |
| To change the menu and to increase the active digit | TARE             |
| To move the active digit to right                   | ACC/TTL<br>Print |
| To move the active digit to left                    | G/N              |
| To enter in to the menu                             | PCS              |
| Escape from the menu to normal operation.           | ESC              |

SECONDARY FUNCTIONS OF THE KEYS

#### Display

| Display | Description                                     |  |  |
|---------|-------------------------------------------------|--|--|
| STABLE  | Indicate when the scale get stable              |  |  |
| ZERO    | Indicate when the scale in Zero                 |  |  |
| TARE    | Indicate when the scale in Tare                 |  |  |
| NET     | Indicate when the scale in Net mode.            |  |  |
| GROSS   | Indicate when the scale in Gross mode           |  |  |
| kg      | Indicate when the scale in Kilogram (kg) unit   |  |  |
| pcs     | Indicate when the scale in counting             |  |  |
| %       | Indicate when the scale in percent              |  |  |
|         | Indicate when the battery charge is getting low |  |  |
| Hold    | Indicate when the scale in Hold mode            |  |  |
| Auto    | Indicate when the scale in Auto                 |  |  |

#### 3. OPERATION

#### 3.1. Basic Operation

#### 1. Power On/Off:

Switch on the balance by pressing on/ off key.

The display is switched on and the test is started and if want to switched off, press again the key.

#### 2. Zero

Environmental conditions can lead to the balance exactly zero in spite of the platform not taking any strain. However, you can set

the display of your balance to zero any time by pressing zero.

#### 3. Tare

The weight of any container can be tared by pressing **TARE**, button so that with subsequent weighing the net weight of the object being weighed is always displayed.

- Load weight on the platform.
- Press key. Zero is displayed, and tare is subtracted.
- Remove weight on the platform. Tared weight is displayed. It can set only one tare value. It will be shown with a minus value.
- Press G/N to change between gross weight and net weight.
- To clear the tare value, remove the load and press **TARE** key. Zero is displayed, tare weight is cleared.
- 4. Select Unit and Sampling operation

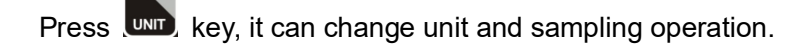

#### 3.6. Keyboard Lock

It can set lock key board, for settings, see the parameter  ${\bf p}~{\bf 3}~{\bf oth}~{\bf *}~{\bf lock}$ 

When the keys are not using with in 10 minutes, the keys will be lock automatically.

After entering into the lock function, when we press the keys display will be show **k-lok.** Then will come to normal display.

If want to unlock and want to use the keys press and hold

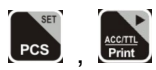

-8-

and keys three seconds. Display will be show **u** lck Then will come to normal display

#### 3.7. Set auto power off

It can set auto power of the scale, when scale not in use, scale will turn off after the setting time.

- Hold key three seconds display will show setbl
- Press TARE, key to change Set of and press ZERO, key to confirm
- Press key to change the options.

|        | off   | To set auto off function turn off, for scale |
|--------|-------|----------------------------------------------|
| Set of |       | always on                                    |
|        | Of 5  | Set to turn off five minutes later           |
|        | Of 15 | Set to turn off fifteen minutes later        |

To enter the parts counting, press we key and select until display will be show **p 10** 

Press TARE to change the parts quantity.

Options: p10 / p 20 / p 50 / p100 / p 200

#### Parts Counting Operation

- Select the parts quantity as per the option
- Place the load on the platform
- Press key to confirm, display will be shown ---- then will show the quantity
- Then can add goods on the platform, display will update the parts quantity automatically

Press we key back to the weighing mode..

#### 3.5. Animal Weighing

BWS can use for vibrate loads weigh. This function can use for animal weighing. For settings, see the parameter **p 3 oth » anm** 

Bring the load on the platform, when the load few seconds get stable, the reading will be locked for few seconds.

It can add or remove loads also update the weighing locked values.

To enter or exit animal weighing mode, press res key until HOLD

indicator will be displayed or not ..

When in animal weighing mode **HOLD** indicator will be displayed.

-7-

3.2. Check Weighing

It can set an upper or lower limit when weighing with the limits range. During the limit controls dividing the unit will indicate whether a value upper or lower limits with an alarm sound .

#### 1. Set Limits

- Press and key together, display will be show set h.
- Press 
  Key to select set h or set I
- Press key to confirm, display will show **00000** and will blink the last digit.
- Enter the high limit value by using () and () keys to

change the active digits and press key to increment the value.

- Press zero, key to confirm, display will show set I
- Enter the high limit value by using () and () keys to

change the active digits and press key to increment the value.

• Press zero, key to confirm.

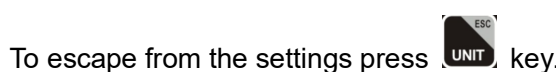

#### 2. Set Check Weighing

- Press and es key together, display will be show set h.
- Press **TARE** key to select display **beep**.
- Press zero, key to confirm, display will be shown none or ok or ng
- Check mode none : No beep sound in the limits. Function turned off.
- **Check mode ok :** When the weight is between the limits. OK will shown and beeper will be sounded.
- Check mode ng: When the weight is out of the limits, the beeper • will be sounded and Ok will shown.

#### Note: Check weighing available only when weight more than 20d

#### 3.3. Accumulation

The scale can be set to accumulate manually by pressing E key. For

settings, see the parameter p 1 Com » mode » pr 2

Before operation scale should be stable and return to zero, accumulation available only when weight more than 20d

#### Accumulation Operation

- Place the load on the platform. ٠
- Press key, when displayed STABLE indication.
- Display will be show acc 1 then will be show the total saved value. These displays will be shown only three seconds.
- Remove the weight from the pan.

#### -5-

- When display get zero and stable then place the second weight.
- It can continue until the memory gets fully or 99 items.

#### **1 Memory Recall**

To recall the memory press **GN** key.

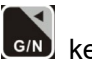

Display will be show acc X (X: Total number of accumulation) then will be show the total saved value. These displays will be shown only three seconds.

#### 2. Memory Clear

To clear the memory, press and keys together.

Display will be show Acc 0, all accumulation memory cleared from the memory.

#### 3. Automatically accumulation.

The scale can be set to accumulate automatically. For settings, see the parameter p 1 Com » mode » auto

#### Automatic Accumulation Operation

- Place the load on the platform.
- When display gets STABLE indication, display will be show acc 1 ٠ then will be show the total saved value. These displays will be shown only three seconds.
- Remove the weight from the pan.
- When display get zero and stable then place the second weight. .
- It can continue until the memory gets fully or 99 items. .